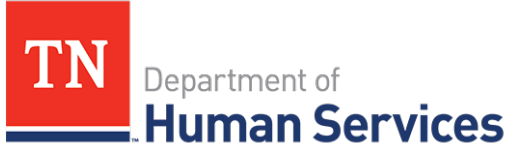

# Provider Portal Log In and Navigation

## **Overview**

This Quick Reference Guide shows Providers the steps to successfully log into the Provider Portal and how best to navigate the portal.

### Audience

Child Care and Adult Day Services Providers.

### Logging into the Provider Portal

Log into the portal by opening your preferred internet browser (Chrome or Microsoft Edge) and entering the Provider Portal's link into the address bar: <u>https://tdhs.service-now.com/tncc</u>.

After you reach the Log In page:

- 1. Enter your Username and Password.
- 2. Click LOGIN.

| State.Testers          |  |
|------------------------|--|
| ••••••                 |  |
| Forgot Password?       |  |
| LOG IN                 |  |
|                        |  |
| CLICK HERE TO REGISTER |  |
|                        |  |

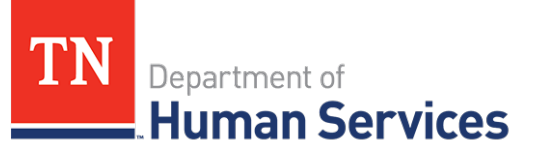

## **Main Navigation Bar**

The **Main Navigation Bar** remains visible thorughout the Provider Portal, at the top of each screen. This bar contains different Portal section that can easily be directed to by clicking on their hyperlinked Title. For example, clicking **Home** will bring you back to the home screen. Plus, you can always use it as a compass to reorient yourself if you get lost while working or navigating in the Portal.

Look to the top of the screen to find the following links or icons found withint the Main Navigation Bar:

- Home navigates you back to the Provider Portal home screen from anywhere in the Portal.
  Additionally, clicking the TDHS Logo Icon also navigates you back home.
- Clicking FAQ's will bring you to a list of typical questions other users have asked and their answers.
- The Announcements section allows you to view statewide notifications communicated by TDHS.
- Alerts brings you to the repository of TDHS notifications sent directly to your Provider location.
- System **Tours** walkthroughs you through page specific help outlines withint the Provider Portal.
- The Provider **Profile** is represented by a circle cantaining your first and last name initials, followed by the Facility's name and can be user to update your profile or logout of the Provider Portal.

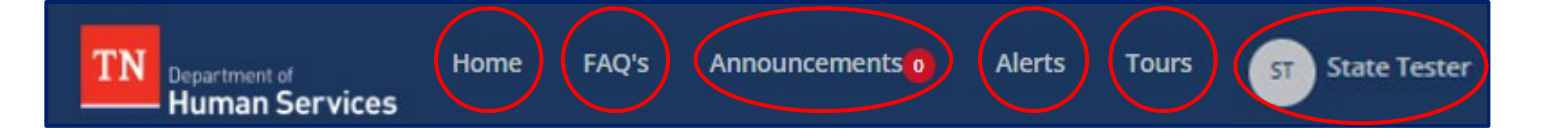

# Quick Reference Guide

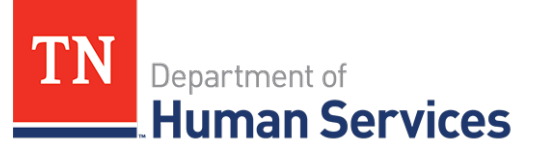

# **Informational Tiles**

**Informational Tiles** are located on the right side of the home screen, below the **Main Navigation Bar**. Each Tile has a *Header*, a *bold underline*, and a *brief Tile description* that will offers useful information for utilizing that Tile.

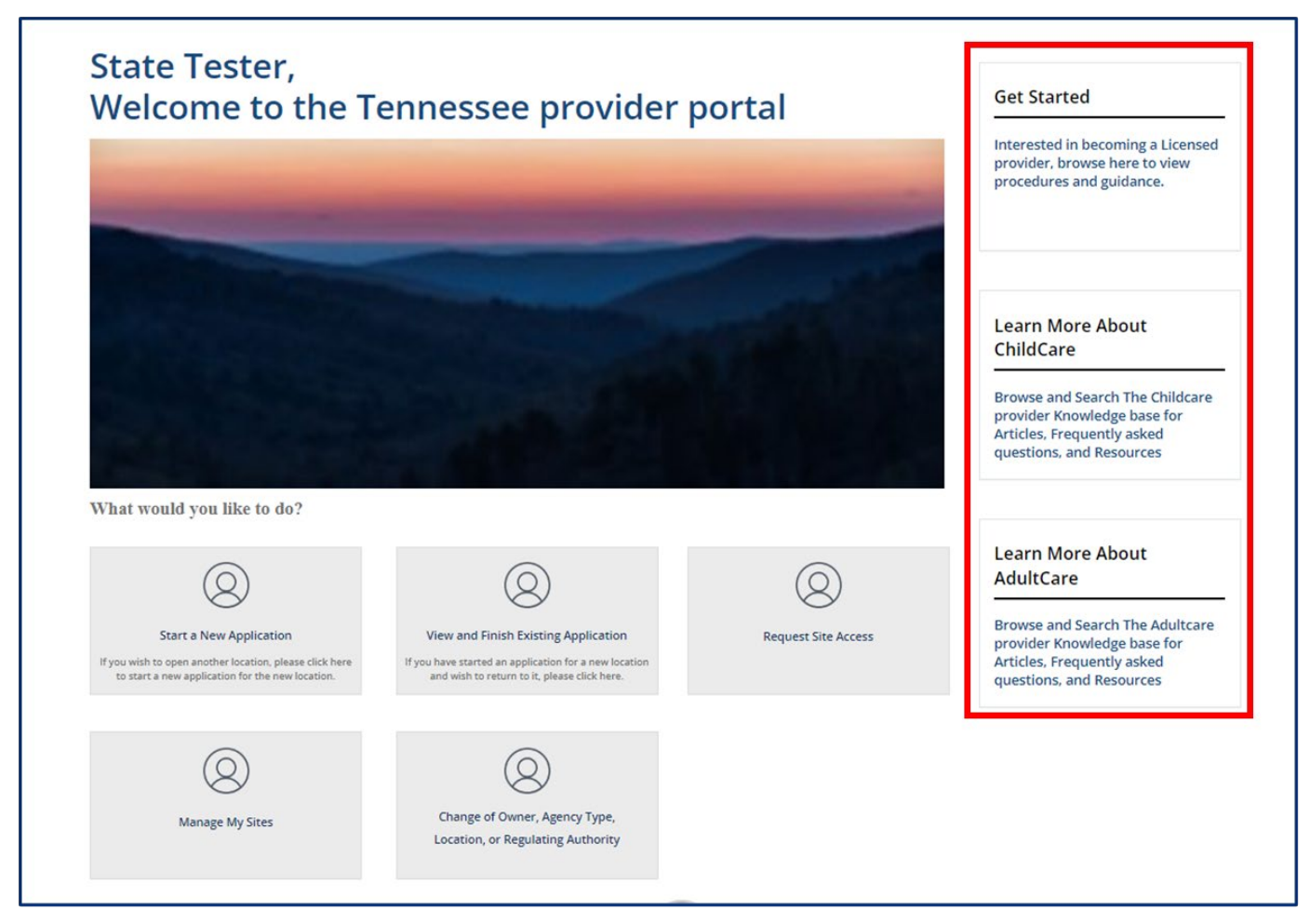

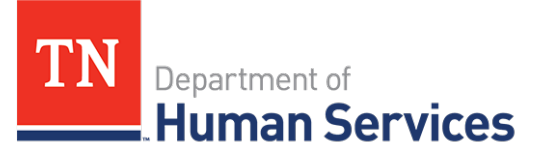

To access the **Informational Tiles** location, simply click on the tile's <u>hyperlinked</u> description and the Portal with automatically routs you to that tile's intended location.

For example, clicking the Learn More About ChildCare Information Tile brings you to the TDHS Types of Regulated Child Care page.

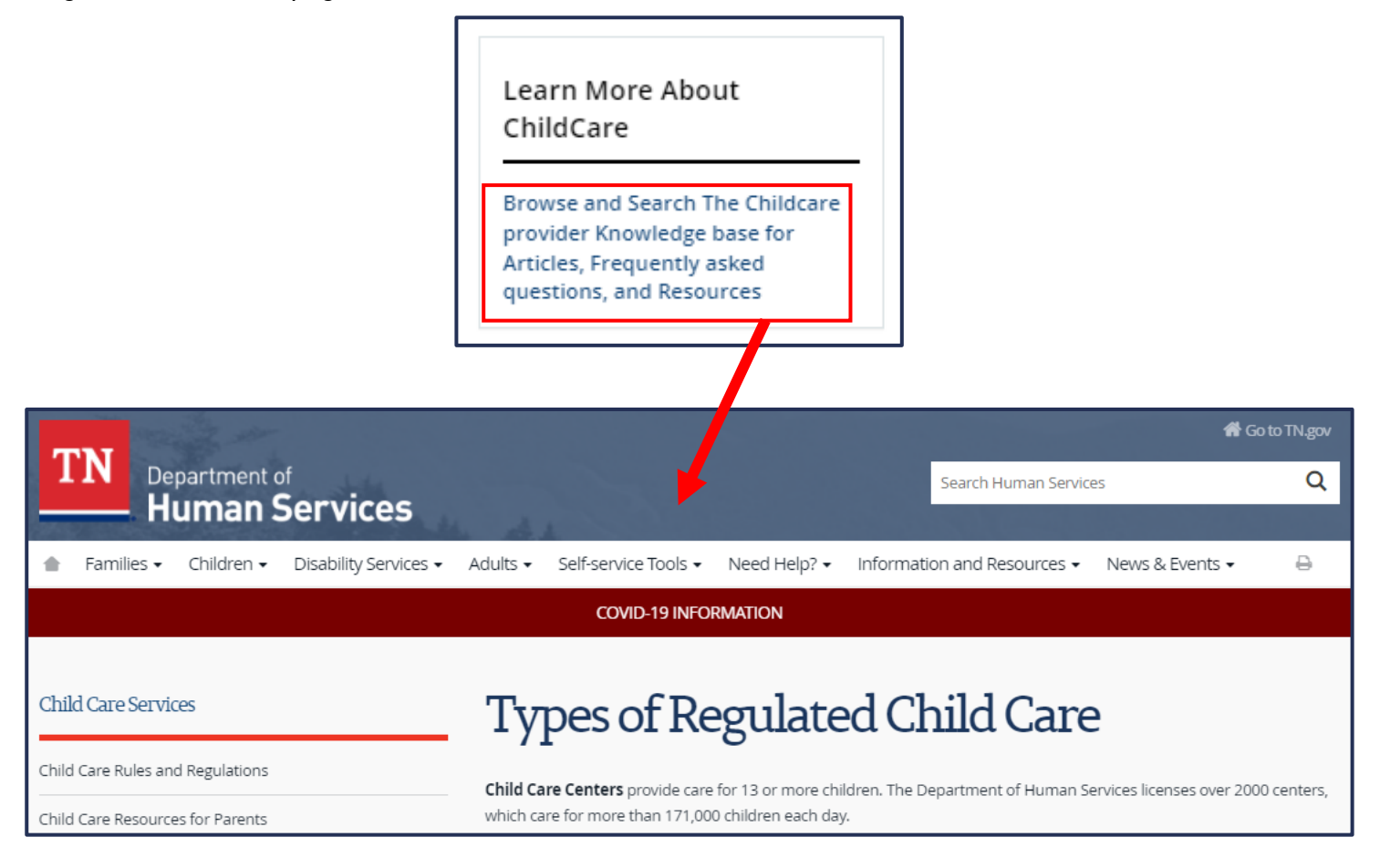

# Quick Reference Guide

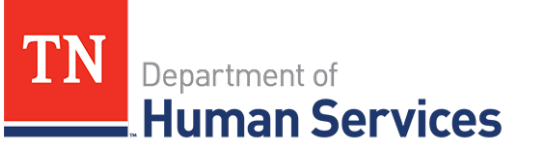

# **Action Tiles**

Action Tiles are located throughout the Provider Portal and contain a *Tile Icon* and *Tile Title*. Some Tiles also contain additional information below the Tile's Title. To navigate to a Tile's intended location, click the Tile's hyperlink words (tile only or title and description).

For example, clicking the Start a New Application Action Tile the licensure application process is initiated and you may being the application process.

|                              | $\bigcirc$                                                                                                    |        |  |  |
|------------------------------|----------------------------------------------------------------------------------------------------|--------|--|--|
|                              | Start a New Application<br>If you wish to open another location, ply use click here<br>to start a new application for the plw location. |        |  |  |
| Inquiry                      |                                                                                                    |        |  |  |
| ★County of proposed facility |                                                                                                    |        |  |  |
| None                         |                                                                                                    | *      |  |  |
| *Proposed Provider Type      |                                                                                                    |        |  |  |
| None                         |                                                                                                    | ~      |  |  |
|                              | CANCEL                                                                                                    | SUBMIT |  |  |